# **Create Sections to Organize Questions**

Last Modified on 07/27/2023 11:54 pm CDT

Show Video Walkthrough

#### In this article:

- Create a Section in the Question Library
- Create a Section in a Quiz

Instructors have the option to create sections to help organize questions. Sections are folders that contain questions, and can be created in the question library or while creating a quiz. Both pathways are similar in functionality: one creates folders within the **Question Library**, while the other creates folders within a quiz. Questions within sections may also be randomized at the folder level.

**NOTE:** Although you can create subsections within sections, we recommend you keep your question organization simple and intuitive.

## **Create a Section in the Question Library**

1. Go to [Course Activities] on the Navbar and click [Quizzes].

| Course Manager | ment 🗸 Content   | Grades   | Course Activities 🗸 | Collaboration $\sim$ | VTAC Support          | Ally Course Report    |
|----------------|------------------|----------|---------------------|----------------------|-----------------------|-----------------------|
| Manage Quizzes | Question Library | Statisti | Assignments         |                      |                       |                       |
|                | Edite Cata and a |          | Attendance          |                      |                       |                       |
| New Quiz       | Edit Categories  | Мо       | Class Progress      |                      |                       |                       |
|                |                  |          | Quizzes 🔶           |                      | View: By Availability | ew: By Availability 🗸 |
| 🌮 Bulk Edit    |                  |          | Qwickly Attendance  | m                    |                       |                       |
| Current        | Quizzes          |          | YuJa Video Platform |                      |                       |                       |
| Unit 1 (       | Quiz 🗸           |          |                     |                      |                       |                       |

2. From Manage Quizzes, select [Question Library].

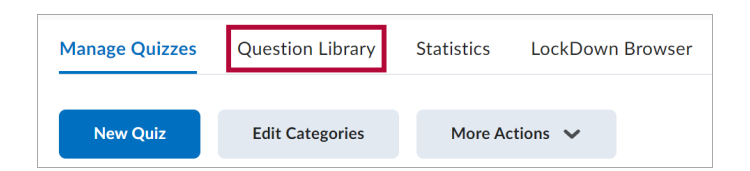

3. In the Question Library, click [New] and select [Section].

| Quest                        | Question Library |  |  |  |  |  |
|------------------------------|------------------|--|--|--|--|--|
| New 🗸                        | Import 🗸         |  |  |  |  |  |
| Section 🔶                    | Section          |  |  |  |  |  |
| True or False Question (T/F) |                  |  |  |  |  |  |

\*Proceed to **Step 5** under **Create a Section in a Quiz** for the final steps in creating sections.

# Create a Section in a Quiz

1. Go to [Course Activities] from the Navbar and select [Quizzes].

| Course Management 🗸 Content Grade      | S Course Activities 🗸 | Collaboration 🗸 | VTAC Support | Ally Course Report |
|----------------------------------------|-----------------------|-----------------|--------------|--------------------|
| Library                                | Assignments           |                 |              |                    |
| port v                                 | Attendance            |                 |              |                    |
|                                        | Class Progress        |                 |              |                    |
| 🖞 Order 🕜 Edit Values 🏛 Publish to LOR | Quizzes               |                 |              |                    |
|                                        | Qwickly Attendance    |                 |              |                    |
|                                        | YuJa Video Platform   |                 |              |                    |

2. From the **Manage Quizzes** page, click the **[dropdown arrow]** next to the quiz you'd like to edit and select **[Edit]** or create a new quiz by selecting **[New Quiz]**.

| New   | Quiz     | Edit Ca | ategories | More Actions |
|-------|----------|---------|-----------|--------------|
|       |          |         |           |              |
| í Bul | k Edit   |         |           |              |
|       | Current  | Quizzes |           |              |
|       | Unit 1 C | Quiz 🗸  |           |              |
|       |          |         |           |              |

3. Click [Create New] under the questions area.

| K Back to Manage Quizzes | Quiz 1              |  |  |  |  |  |  |
|--------------------------|---------------------|--|--|--|--|--|--|
| Name *                   |                     |  |  |  |  |  |  |
| Quiz 1                   |                     |  |  |  |  |  |  |
| Grade Out Of             |                     |  |  |  |  |  |  |
| 100 points <b>?</b>      | In Grade Book 💙 🛛 🚱 |  |  |  |  |  |  |
| Description              |                     |  |  |  |  |  |  |
|                          |                     |  |  |  |  |  |  |
|                          |                     |  |  |  |  |  |  |
| Questions                |                     |  |  |  |  |  |  |
| Add Existing 🗸           | Create New 🗸        |  |  |  |  |  |  |
|                          |                     |  |  |  |  |  |  |

4. Select **[Section]** from the dropdown menu.

| Questions      |               |    |
|----------------|---------------|----|
| Add Existing 🗸 | Create New 🗸  |    |
|                | New Question  | >  |
| Rea            | Section       | ui |
|                | Question Pool | to |
|                |               |    |

5. In the **New Section** window:

A) Enter a **Section Title** for the section.

B) Click **[Hide Section Title from students]** if you don't want students to see the section title.

C) Enter **Section Text** to describe or explain the section (optional).

D) Click **[Hide Section Text from learners]** if you don't want students to see the section text.

E) Click **[Shuffle questions in this section]** to ensure the questions in the section are randomized on each quiz attempt.

| New Section                                                                                                    |
|----------------------------------------------------------------------------------------------------|
| A Section Title *                                                                                                    |
| B Hide Section Title from learners                                                                                                    |
| C Section Text                                                                                                    |
|                                                                                                    |
| D Hide Section Text from learners                                                                                                    |
| <b>E</b> Shuffle questions in this section<br>Also shuffles sections and question pools in this section. Does not cascade to sub-sections. |

### 6. Click [Save]

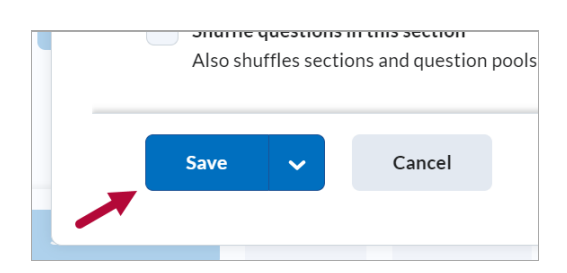

### NOTE:

Click the **[down arrow]** next to **[Save]** to find two additional save options. Click **[Save and New]** to save the current section and begin creating a new section. Click **[Save and Copy]** to save and duplicate the current section.

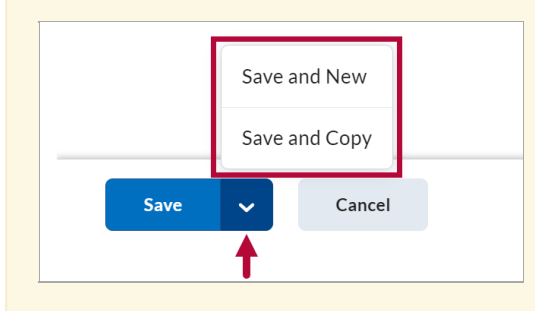

You can also import existing sections from the **Question Library** directly into a quiz or survey. Importing sections from the Question Library into an assessment will transfer section folders and all of their associated properties (section names, section text, and settings) into the assessment.